## 1- ETAPA 01 DA RENOVAÇÃO DO CERTIFICADO DIGITAL – PASSO A PASSO

 Ao clicar no link de renovação será carregada a página inicial. Você deverá preencher seus dados. <u>Atenção</u>, o campo telefone deverá ser preenchido com o DDD e sem espaços ou traços. O e-mail deve ser o funcional.

|             | idade na rede                                  | @ s                                                                              |
|-------------|------------------------------------------------|----------------------------------------------------------------------------------|
| 1 Iniciar R | tenovação 🔰 2 Selecion                         | ar Certificado 🄰 🚯 Atualizar Dados 🔰 🕼 Assinar Termo de 🍃 🚱 Renovação finalizada |
| 1. Inic     | iar renovação                                  |                                                                                  |
| Par         | a iniciar a renovação do                       | o Certificado Digital, preencha os campos abaixo com os dados do titular do      |
| CCI         | uncado.                                        |                                                                                  |
|             |                                                |                                                                                  |
|             | Nome completo:                                 | JOSE                                                                             |
|             | Nome completo:<br>Telefone:                    | JOSE<br>8131810442                                                               |
|             | Nome completo:<br>Telefone:<br>CPF:            | JOSE<br>8131810442<br>4423                                                       |
|             | Nome completo:<br>Telefone:<br>CPF:<br>e-mail: | JOSE<br>8131810442<br>4423<br>Jose @tjpe.jus.br                                  |

b. Clique no botão Iniciar Renovação.

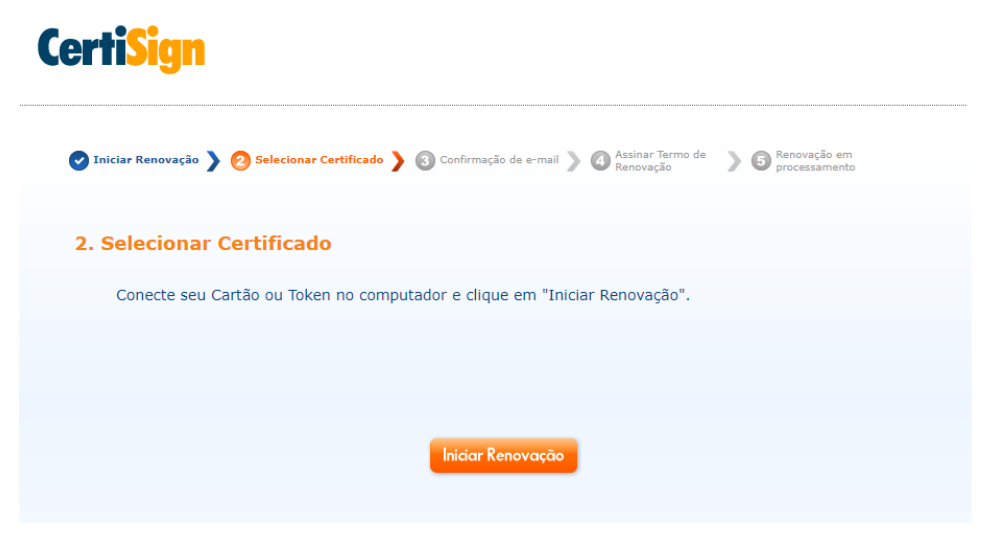

c. Selecione o certificado a ser renovado e clique no botão Autenticar. Será solicitada a senha PIN do token.

| Emitido para:                                                                                                    | Emitido por:                    | Validade:      |
|----------------------------------------------------------------------------------------------------|---------------------------------|----------------|
| CARLOS                                                                                                    | AC Certisign-JUS C3             | 04/05/2019     |
| Administrador                                                                                                    | AC Certisign Solucoes Corporati | vas 16/05/2017 |
| HELICA AND A CONTRACT AND A CONTRACT                                                                                                    | AC Certisign Solucoes Corporati | vas 12/03/2018 |
| Children and Children and Child | AC Certisign-JUS G3             | 29/03/2018     |
|                                                                                                    |                                 |                |
|                                                                                                    |                                 |                |

d. Insira a senha PIN e clique no botão OK

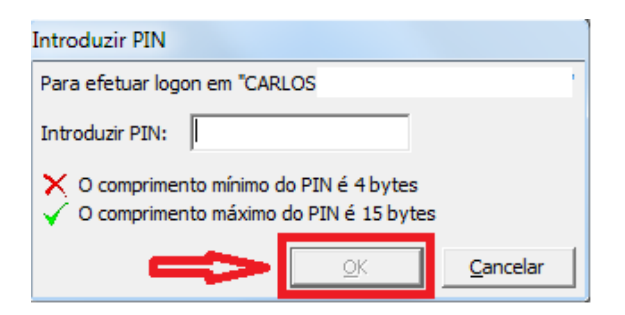

e. O próximo passo é selecionar o produto e clicar no botão avançar, não deve haver cobrança de nenhum valor;

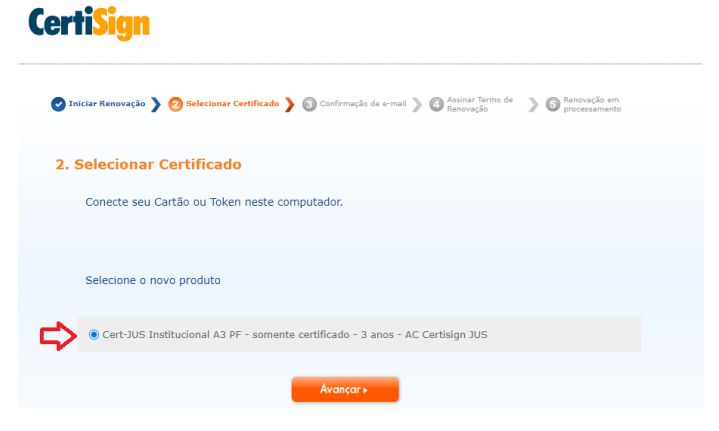

f. Confira se o e-mail está correto e clique no botão Avançar.

## **CertiSign**

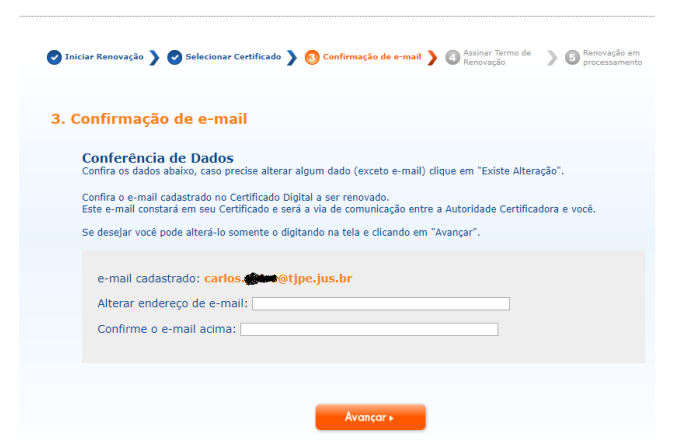

g. Clique no botão confirmar para continuar.

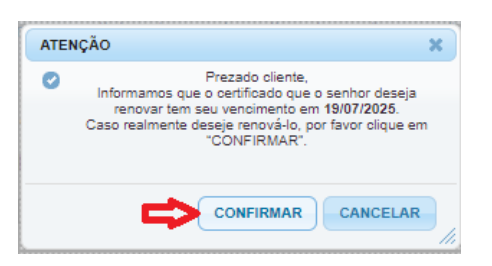

 h. Será exibida a tela com o termo de renovação. É necessário assinar esse termo para continuar. Clique no botão Avançar. Será solicitada a senha PIN do token. Ao inserir sua senha e clicar no botão OK, você estará assinando o Termo de renovação.

| Atonção: leia esta<br>Atonção: leia esta<br>CERTZ<br>CERTZ<br>CERT                                                                                                    | Control of the second second sec                                                                                                    | Atualizar Dados > ();                                                                                                    | A FISICA<br>A Certisign 305 V2                                                                       | Instants                                                                                  |
|----------------------------------------------------------------------------------------------------|----------------------------------------------------------------------------------------------------|----------------------------------------------------------------------------------------------------|----------------------------------------------------------------------------------------------------|-------------------------------------------------------------------------------------------|
| 4. Termo de<br>Atenção: leis esta<br>centr<br>veita<br>centr<br>veita<br>i. Id<br>Act A<br>tri A                                                                                                    | temo na integra.<br>Tesno de Removação de c<br>rectoo assitutinas trovuestas<br>solacitação agrandas trovuestas<br>solacitação agrandas trovuestas<br>as declarações em forma<br>as declarações em forma<br>tesdo agranda dispon<br>tesdo agranda dispon<br>tesdo ag | entificado digital Pessi<br>frant. Tantin classi te<br>PIN tur loga en "Cettign"<br>a PIN:                                                                                                    | A FISICA<br>                                                                                         |                                                                                           |
| Atonção: leia esto<br>CERTI<br>Nº DA<br>Centi<br>Centi<br>velaç<br>-Códi<br>1. Ta<br>Centi<br>velaç<br>-Códi<br>1. Aton<br>Reference<br>-Códi<br>1. Ta<br>Centi<br>velaç<br>-Códi<br>1. Ta<br>Centi<br>Velaç<br>-Códi<br>1. Ta<br>Centi<br>Velaç<br>-Códi<br>1. Ta<br>Centi<br>Velaç<br>-Códi<br>1. Ta<br>Centi<br>Velaç<br>-Códi<br>1. Ta<br>Centi<br>Velaç<br>-Códi<br>1. Ta<br>Centi<br>Velaç<br>-Códi<br>1. Ta<br>Centi<br>Velaç<br>-Códi<br>1. Ta<br>Centi<br>Velaç<br>-Códi<br>1. Ta<br>Centi<br>Velaç<br>-Códi<br>-Códi<br>-Códi<br>-Codi<br>-Códi<br>-Codi<br>-Códi<br>-Codi<br>-Códi<br>-Codi<br>-Códi<br>-Códi<br>-Codi<br>-Códi<br>-Códi<br>-Codi<br>-Códi<br>-Códi<br>-Codi<br>-Códi<br>-Códi<br>-Codi<br>-Códi<br>-Códi<br>-Codi<br>-Códi<br>-Códi<br>-Códi<br>-Codi<br>-Códi<br>-Codi<br>-Códi<br>-Codi<br>-Códi<br>-Códi<br>-Códi<br>-Codi<br>-Códi<br>-Códi | termona integra.<br>TECHO DE REMOVAÇÃO DE C<br>TECHO ASSIMUTINA. TIPO, JAMANÉ<br>SULTITAÇÃO QUE ORTALI INTEGRA<br>SULTITAÇÃO QUE ORTALI INTEGRA<br>SU Conforme ert. 10.5<br>su declarações en form<br>Licação Digitar dispon<br>6 des signatários, na vo<br>p Cáuli.                                                                                                    | ERTIFICADO DIGITAL PESSO<br>de PIN<br>Ruer logon em "Certaign"<br>de PIN:                                                                                                    | A FÍSICA<br>A J - AC Certisign JUS V2                                                                | *                                                                                         |
| CERTI<br>Nº DA<br>PHENT<br>2001,<br>Certi<br>relac<br>-Cddi<br>1. Id<br>AC: A<br>Ender<br>2. Id<br>Nome:                                                                                                    | TERMO DE RENOVAÇÃO DE C<br>TECADO ASSINUTURA TIPO, LEMAN<br>SOLICITAÇÃO QUE ORIGII Intedua<br>A: Conforme art. 10, 5<br>as declarações em form<br>Intedua<br>Ficação Digital dispont<br>le aos signatários, na<br>10 Civil.                                                                                                    | ERTIFICADO DIGITAL PESSO<br>filosofi, Tottifue (nos) Til<br>ir PIN<br>ituar logon en "Certago"<br>ar PDI:                                                                                                    | A FÍSICA<br>A3 - AC Certisign JUS V2                                                                 |                                                                                           |
| CPF:<br>RG: 0<br>*                                                                                                    | mtificação da Autorida<br>I Certisian JUS<br>Ico eletrônico: unau certisian<br>mtificação do titular do cer<br>internet da Autoritaria<br>noncontentos<br>noncontentos<br>Noncontentos                                                                                                    | ongrimento miano do PDIé 4 bytes<br>marinento miano do PDIé 13 byt<br>OC Constantino do PDIé 13 byt<br>Constantino<br>Constantino<br>Constant | 12, de 24 de agosto de<br>litación de processo de<br>ese verdidadiras en<br>de 10 de jóndiro de 2002 | č                                                                                         |
| CERTISIG<br>A sus identifiade na re                                                                                                    | N<br>de                                                                                                    |                                                                                                    | Horino da                                                                                            | SAC - São Paulo: 11 3<br>Demais localidades: 000-<br>atendimento: seg à ser 1<br><b>(</b> |
| 5 Renovaci                                                                                                    | ) Selecionar Certificado )                                                                                                    | Atualizar Dados 💙                                                                                                    | 🕈 Assinar Termo de 🄪 🧿 Re<br>Renevação                                                               | sovação finalizada                                                                        |
| V Pedid                                                                                                    | o de renovação fir                                                                                                    | nalizado com s                                                                                                    | ucesso                                                                                               |                                                                                           |
| Número do p                                                                                                    | edido                                                                                                    |                                                                                                    |                                                                                                    |                                                                                           |
| ATENÇÃO: o p<br>14/04/2017.<br>procedimento<br>da documentad                                                                                                    | razo para a emissão do seu r<br>Após este prazo, ou caso o ce<br>la uma nova compra, que inc<br>ão.                                                                                                    | ovo Certificado Digital<br>ertificado seja revogado<br>lui o comparecimento a                                                                                                    | i até às 20h (horário de Bras<br>neste período, será necessá<br>um Ponto de Atendimento p            | ilia), do dia<br>río realizar o<br>ara a apresentação                                     |

 Será gerado um número de pedido e a primeira etapa da renovação estará finalizada. Atenção, seu certificado ainda precisa ser gravado no token, verifique seu e-mail funcional e localize a mensagem da Certisign com o assunto Aprovação de Pedido - Certificado Digital. Nesse e-mail, clique no link disponibilizado no corpo do e-mail <u>Iniciar passo a passo</u> para iniciar a <u>ETAPA 02</u> e finalizar sua renovação.